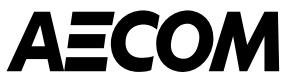

# Un ghid al furnizorului pentru completarea chestionarului de risc inerent al AECOM

martie 2025

ecom.com

Delivering a better world

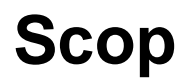

Acest ghid va fi folosit de noii furnizori care vor lucra cu AECOM și de potențialii furnizori care ar putea furniza bunuri sau servicii către AECOM.

- Atunci când AECOM trebuie să valideze noi furnizori potențiali, trebuie să ne asigurăm că îndeplinesc așteptările AECOM și, pentru a face acest lucru, folosim Coupa Risk Assess (CRA) pentru a efectua o parte a procesului nostru de evaluare a riscurilor.
- Potențialii furnizori noi vor primi mai multe e-mailuri de la Coupa, care îi invită să-și creeze un cont în Coupa Risk Assess, care le permite apoi să completeze un chestionar.
- Acest chestionar adresează mai multe întrebări despre organizația dumneavoastră. Acest ghid explică
  paşii necesari pentru a crea un cont în Coupa Risk Assess, completând şi trimiţând un Chestionar de risc
  inerent (IRQ).

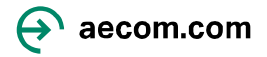

## Crearea unui cont în Coupa Risk Assess

1. Un manager de proiect sau un delegat al acestuia de la AECOM va iniția procesul de configurare în Coupa. Vei primi:

Un e-mail care arată numele dvs. **de utilizator** și un link pentru a accesa **Coupa Risk Assess,** împreună cu un e-mail de contact în cazul în care aveți nevoie de asistență pentru a obține acces.

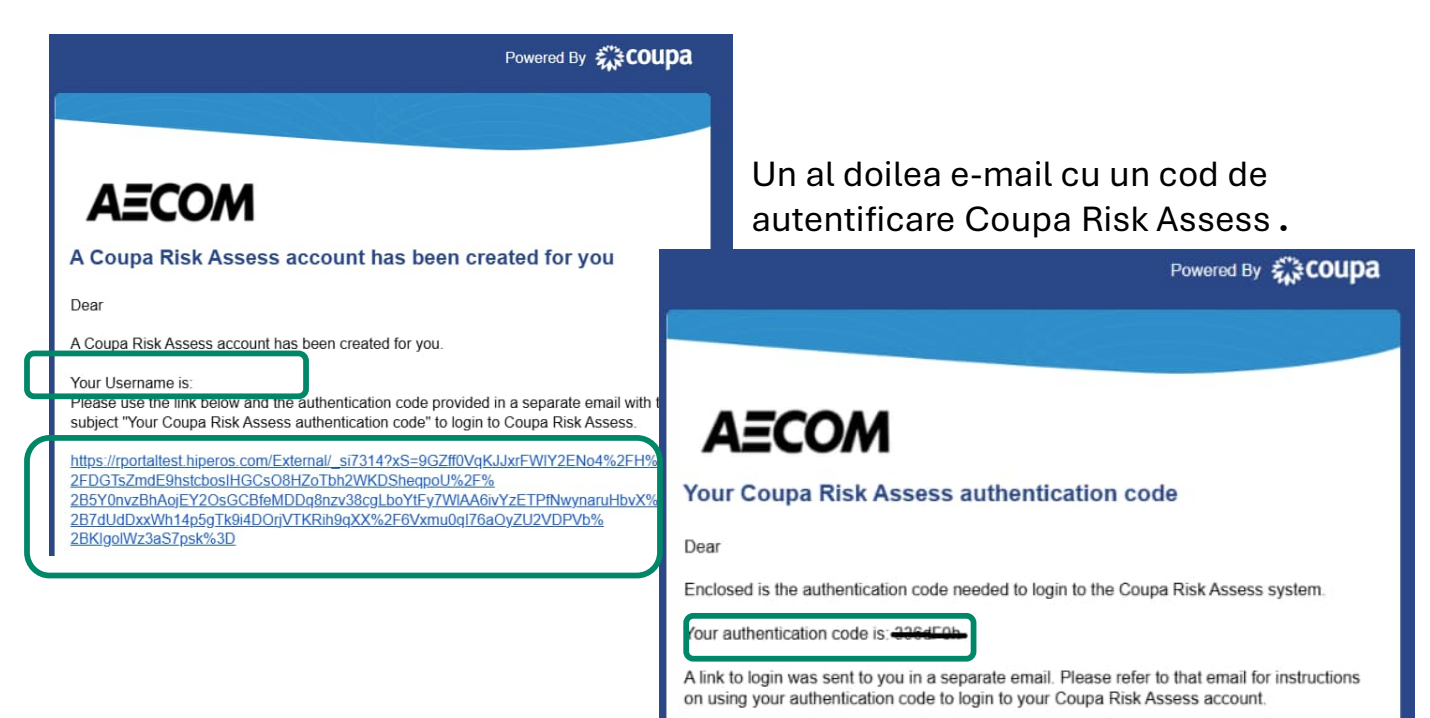

 Faceți clic pe linkul din primul e-mail și când vi se solicită introduceți codul de autentificare din al doilea e-mail (Sfat: copiați codul de autentificare și inserați-l în caseta Introduceți codul, așa cum se arată mai jos).

| 檾coupa             |                |          |
|--------------------|----------------|----------|
| Enter Your Auther  | ntication Code |          |
| Enter Code:        | case sensitive | Continue |
| Request a new code |                |          |

- 3. Răspundeți la întrebarea de securitate și selectați Continuare.
- 4. Creați o parolă și confirmați-vă parola.

#### Aceasta finalizează configurarea contului.

Nota: Linkurile trimise de la Coupa vor expira în 24 de ore, așa că vă rugăm să parcurgeți prompt pașii de mai sus sau "Solicitați un nou cod" făcând clic pe linkul de mai sus.

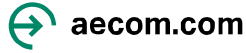

#### Schimbarea limbii în Coupa Risk Assess

Folosind **numele de utilizator** și **parola** pe care tocmai le-ați creat, vă veți putea conecta la Coupa Risk Assess. Dacă doriți să schimbați limba în Coupa Risk Evaluare:

1. Accesați Profil, în dreapta sus AECOM

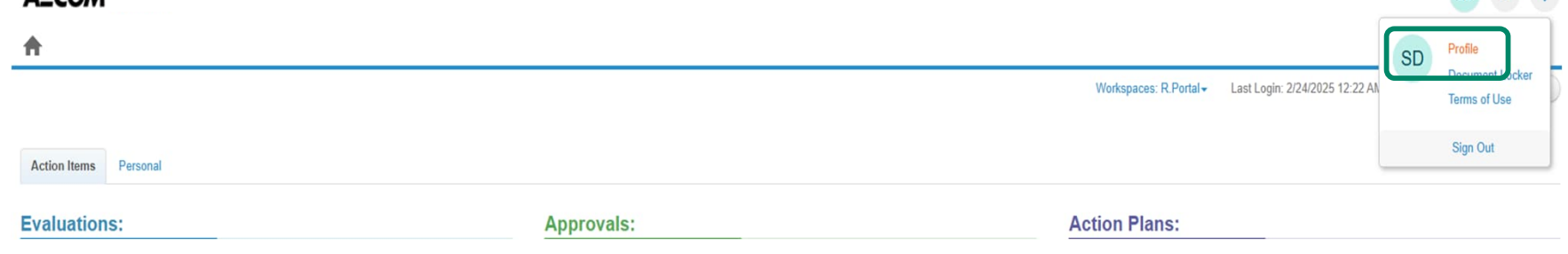

2. Sub Cultură, selectați limba aleasă și faceți clic pe Salvați modificările.

|                        |   |                                | Norwegian                  | •        |  |  |
|------------------------|---|--------------------------------|----------------------------|----------|--|--|
| General Settings       | > | Concerci Cottine               | Polish                     |          |  |  |
| Security Settings      | > | General Setting                | Portuguese (Brazil)        |          |  |  |
|                        |   | Update your general account se | Portuguese (Portugal)      |          |  |  |
| Contact Information    | > |                                | Romanian                   |          |  |  |
| Group Membership       | > | Username                       | Russian                    |          |  |  |
|                        |   |                                | Serbian                    |          |  |  |
| System Settings        | > | Company Name                   | Serbian (Cyrillic, Serbia) |          |  |  |
| Out of Office Settings | > |                                | Serbian (Latin, Serbia)    |          |  |  |
| Description to a first |   | Company Timezone               | Sinhala                    |          |  |  |
| Document Locker        | 2 |                                | Slovak                     |          |  |  |
|                        |   | Drofix                         | Slovenian                  |          |  |  |
|                        |   | Field                          | Spanish                    |          |  |  |
|                        |   | Name *                         | Spanish (Spain)            | orli     |  |  |
|                        |   |                                | Swedish                    |          |  |  |
|                        |   | Title                          | Thai                       |          |  |  |
|                        |   |                                | Turkish                    |          |  |  |
|                        |   | Email *                        | Ukrainian (Ukraine)        |          |  |  |
|                        |   |                                | Vietnamese                 |          |  |  |
|                        |   |                                | Vietnamese (Vietnam)       | -        |  |  |
|                        |   | Culture                        | English                    | ~        |  |  |
|                        |   |                                |                            |          |  |  |
|                        |   | Results Per Page *             | 10                         | Max. 100 |  |  |
|                        |   |                                |                            |          |  |  |
|                        |   |                                | Source abarran             |          |  |  |
|                        |   |                                | Save changes Cancer        |          |  |  |

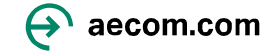

#### Deschiderea și completarea Chestionarului

Folosind numele de utilizator și parola pe care tocmai le-ați creat, vă veți putea conecta la Coupa Risk Assess.

1. Sub "Evaluări" faceți clic pe **Arătați-mi tot** sau **Arătați-mi** pentru a deschide Chestionarul AECOM. Veți vedea ecranul de evaluare a riscului Coupa cu toate evaluările pe care trebuie să le finalizați.

| Action Items Pe | ersonal         |                  |             |                   |              |
|-----------------|-----------------|------------------|-------------|-------------------|--------------|
| Evaluations:    |                 |                  | Approvals:  |                   |              |
| You Have        | 0 Late          | Show Me          | You Have    | 0 Late            | Show Me      |
|                 | 0 Due This Week | Show Me          |             | 0 Action Required | Show Me      |
|                 | 1 Due Later     | Show Me          |             | 0 Waiting         | Show Me      |
| Show Me         | All View Ck     | osed Evaluations | Show Me All | View Close        | ed Approvals |
|                 |                 |                  |             |                   |              |

2. Faceți clic pe Vizualizare pentru deschide chestionarul. Se va deschide chestionarul AECOM.

| Action Items Personal |                 |                         |            |                                       |                       |               |             |                     |                          |
|-----------------------|-----------------|-------------------------|------------|---------------------------------------|-----------------------|---------------|-------------|---------------------|--------------------------|
| Evaluations:          |                 |                         | Approvals: |                                       |                       | Action Plans: |             |                     |                          |
| You Have              | 0 Late          | Show Me                 | You Have   | 0 Late                                | Show Me               | You Have      |             | 0 Not Started       | Show Me                  |
|                       | 0 Due This Week | Show Me                 |            | 0 Action Required                     | Show Me               |               |             | 0 In Process        | Show Me                  |
|                       | 1 Due Later     | Show Me                 |            | 0 Waiting                             | Show Me               |               |             | 0 Awaiting Approval | Show Me                  |
| Show Me               | <u>HI</u>       | View Closed Evaluations | Show M     | le All                                | View Closed Approvals |               | Show Me All |                     | View Closed Action Plans |
| Evaluations: All      |                 |                         |            |                                       |                       |               |             |                     |                          |
| Name                  | Periodicity     | Start Date              |            | Context                               | State                 | us            | Due Date    |                     | Action                   |
|                       | 0               | •                       | •          |                                       | •                     | $\odot$       |             |                     | $\overline{\mathbf{v}}$  |
| Prototype IRQ (Intl)  | One Time        | 2/24/2025               |            | W1-Screen-with-prototype IRQ ready to | complete Not          | Started       | 3/6/2025    |                     | C' View                  |
| H 4 1 F H             |                 |                         |            |                                       |                       |               |             |                     | T- FOFF Rems             |

### Deschiderea și completarea Chestionarului

3. Completați toate secțiunile înainte de a completa **Declarația** și de a trimite chestionarul.

| Service / Product Se  | lector                                                                                                    |     |  |  |  |  |
|-----------------------|----------------------------------------------------------------------------------------------------|-----|--|--|--|--|
| Item #                | Description                                                                                                    |     |  |  |  |  |
| 1.0 😧                 | Selection of Service Types. When adding your core Service Types, please select a maximum of 3 Service Types(s) that your firm provides. To add multiple options select the Service Type from the left-hand                                                                                                    |     |  |  |  |  |
|                       | column and use the >> to add your selected values.                                                                                                    |     |  |  |  |  |
|                       | Service Type *<br>3D Modeling 3D Renders and 3D Fi<br>Accounting<br>Accounting<br>Acc | ues |  |  |  |  |
| O Permanent Staff     |                                                                                                    |     |  |  |  |  |
| O Insurance           |                                                                                                    |     |  |  |  |  |
| O Quality             |                                                                                                    |     |  |  |  |  |
| O Environmental Mana  | igement Systems                                                                                                    |     |  |  |  |  |
| O Health & Safety Man | agement Systems                                                                                                    |     |  |  |  |  |
| • ESG (Environmental  | , Social and Governance)                                                                                                    |     |  |  |  |  |

Nota: Unele întrebări sunt "condiționale". De exemplu, dacă selectați un anumit tip de asigurare atunci când completați chestionarul, vi se va aștepta să furnizați o copie a certificatului de asigurare, nivelul de acoperire și data de expirare.

4. După ce ați completat toate secțiunile și ați trimis chestionarul, selectați **Accept**.

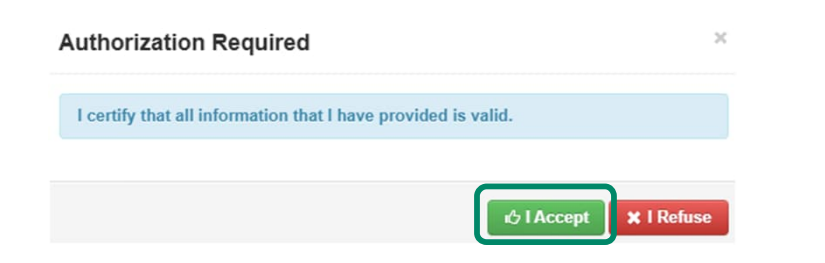

**Notă:** Dacă vreo secțiune obligatorie nu a fost completată, va apărea un avertisment și nu veți putea trimite chestionarul până când nu au fost făcute toate corecțiile.

Evaluation is incomplete!

Components require a response on line(s): 13.12

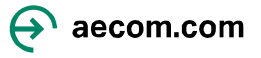

#### Ce se întâmplă în continuare

După trimiterea răspunsurilor, AECOM va evalua răspunsurile dumneavoastră. În funcție de rezultatul acestei evaluări, AECOM poate solicita informații suplimentare de la organizația dvs., pe care le veți putea face prin link-ul trimis de AECOM.

Dacă toate răspunsurile sunt aliniate cu cerințele AECOM, AECOM va aproba trimiterea dvs. și veți primi un e-mail care confirmă că informațiile dvs. au fost trimise cu succes. Dacă există probleme cu trimiterea dvs., un membru al echipei de gestionare a riscurilor terților din AECOM va contacta pentru a rezolva orice problemă.

Odată ce toate detaliile bancare necesare au fost puse la dispoziție și validate de AECOM, veți putea începe tranzacțiile cu AECOM. Veți putea tranzacționa utilizând Portalul Furnizorilor Coupa (CSP), care include urmărirea în timp real a POurilor, starea facturii și plata prin CSP. AECOM colectează informații bancare utilizând CSP, pentru care veți fi primit un email separat prin care vi se solicită să vă **alăturați și să răspundeți** la CSP.

Mai multe informații și cum să utilizați Portalul pentru furnizori Coupa pot fi găsite <u>aici</u>.

Pentru informații suplimentare despre cum să deveniți furnizor pentru AECOM, vă rugăm să vizitați pagina

Dacă aveți nevoie de asistență pentru a completa chestionarul AECOM, vă rugăm să trimiteți un e-mail la <u>supplier@aecom.com</u> și cineva vă va contacta pentru a vă oferi asistență.

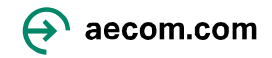